## **iMATCH**

## **Direct Certification Matching List Instructions**

The iMATCH system has received a few cosmetic changes after recent updates; I wanted to provide some clarification on obtaining your school's direct certification list. Please follow the instructions below, <u>in detail</u>.

## Please go to Student Eligibility $\rightarrow$ Administration $\rightarrow$ DC Matching $\rightarrow$ Matched tab

The PrimeroEdge software has added some 'exclude' boxes to help with load times.

- When the 'exclude' boxes are selected (as preset), the system would <u>not</u> display the following conditions:
  - Students that have been previously notified by using the automated iMATCH notification letters
  - o Transfer students that had benefits in a previous school district
  - Students that had a lower level of benefits (like TANF), and are now matched at a higher level of benefits (like SNAP)

It would be suggested unselect the 'exclude' checkboxes unless your district regularly uploads a file into an electronic Point of Service system.

| Student Eligibility System     |                                                                            |                                            |                                                               |              |       |
|--------------------------------|----------------------------------------------------------------------------|--------------------------------------------|---------------------------------------------------------------|--------------|-------|
| Applications                   | DC Matching                                                                |                                            |                                                               |              |       |
| Administration                 | Potential Matches Sibling Search Matched<br>Academic Year<br>2017 - 2018 V | File Search                                |                                                               |              |       |
| Grace Period Letters           | Site Code Site ALL ALL Student Details                                     |                                            | ⊂ Match Method 🕕                                              | File Details |       |
| Patrons<br>Application Reports | Last Name:                                                                 | File     Effective     Match From:     To: | <ul><li>✓ System</li><li>✓ Sibling</li><li>✓ Manual</li></ul> | Case Number: | Reset |
| Eligibility Reports 🔹          | Grade:All V Status: V Active Inactive                                      |                                            | Transfers                                                     |              |       |
| Configuration                  | Options Exclude Previously Notified Students                               | usly Free Students                         |                                                               |              |       |

Make sure to have all Match Methods checked, then, click Apply.

As a reminder, please utilize the Date range when 'Direct Approval' emails are received.

Additionally, you can Export the data into in Excel file. Click **Export**, then **Open** when prompted at the bottom of your screen. An Excel document should open, with a list of students. You can save this file to your computer. Upon saving, you may be prompted to keep the document in the current format. Click **'Yes'**.